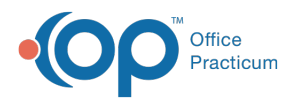

## Important Content Update Message

We are currently updating the OP Help Center content for the release of OP 20. OP 20 (official version 20.0.x) is the certified, 2015 Edition, version of the Office Practicum software. This is displayed in your software (**Help tab > About**) and in the Help Center tab labeled Version 20.0. We appreciate your patience as we continue to update all of our content.

## How do I unlink siblings?

Last Modified on 02/04/2020 11:33 am EST

To unlink patients/siblings, simply break the selection that caused the linkage.

- To unlink patients **socially**: deselect the checkmark in the **Res?** column in the Family Contacts window of the Patient Chart.
- To unlink patients **financially**: change the selected contact in the **Patient Responsibility Guarantor** at the top of the Insurancewindow of the Patient Chart.
- To unlink patients **genetically**: change the genetic parent(s) indicated in the **Family** tab of the patient's History (**Patient Chart > History > Family tab**)

For information on how patients are linked in OP,click here.

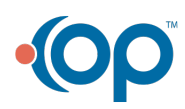